## BT-1008W IP KEYBOARD UPGRADE İŞLEMİ

## 07.03.2017

1-) IP klavye ve Ugrade işlemini gerçekleştireceğiniz bilgisayarın aynı ağda olduğundan emin olunuz.IP klavye fabrika IP adresi **192.168.1.188** dir.

2-) Cihazın var olan güncel versiyonunun fotoğrafını çekiniz. **Upgrade** işleminden sonra karşılaştırmak için gerekli olacaktır. Güncel versiyonu cihaz menüsü içerisinden Sistem bölümünde görebilirsiniz.

3-) Aşağıdaki talimatları izleyerek IPwizarddll programını kurunuz.

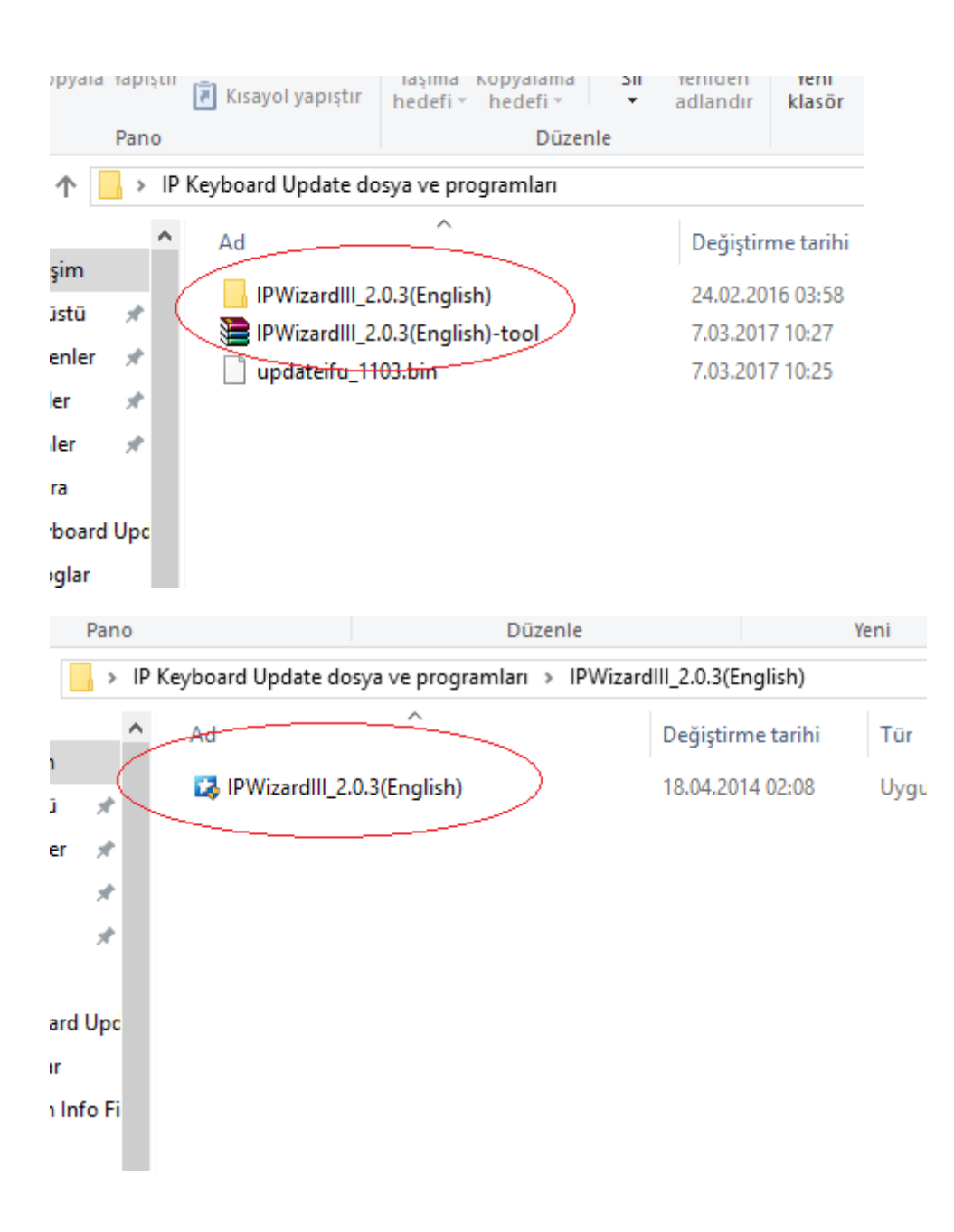

3-) Programı Çalıştırarak, Device Upgrade sekmesine geliniz ve Search butonuna tıklayınız,

| 🔝 IPWiza   | rdIII_2.0.3    |                             |                              |                           |                                  |                             | _                              | × |
|------------|----------------|-----------------------------|------------------------------|---------------------------|----------------------------------|-----------------------------|--------------------------------|---|
| Device Bro | wse Device upg | rades                       |                              |                           |                                  |                             |                                |   |
| number     | Device type    | IP address<br>192.168.1.188 | Subnet mask<br>255.255.255.0 | gateway<br>192. 168. 1. 1 | MAC Address<br>16-77-A7-D9-95-76 | Software version<br>0.0.0.1 | Update status                  |   |
|            |                |                             |                              |                           |                                  |                             |                                |   |
|            |                |                             |                              |                           |                                  |                             |                                |   |
|            |                |                             |                              |                           |                                  |                             |                                |   |
|            |                |                             |                              |                           |                                  |                             |                                |   |
|            |                |                             |                              |                           |                                  |                             |                                |   |
|            |                |                             |                              |                           |                                  |                             |                                |   |
|            |                |                             |                              |                           |                                  |                             |                                |   |
|            |                |                             |                              |                           |                                  |                             |                                |   |
|            |                |                             |                              |                           |                                  |                             |                                |   |
|            |                |                             |                              |                           |                                  |                             |                                |   |
|            |                |                             |                              |                           |                                  |                             |                                |   |
|            |                |                             |                              |                           |                                  |                             |                                |   |
|            |                |                             |                              |                           |                                  |                             |                                |   |
| Upgrade    | package:       |                             |                              |                           | browse                           | Upgrade che                 | eck all 3atch modify IP Search |   |

4-) Browse ikonuna tıklayarak, **updateifu\_1103.bin** dosyasını açınız ve ardından **upgrade** butonuna basınız

| umber       Device type       IP address       Subnet mask       Image: Subnet mask       Image: Su                                                                                                    | Device type | IP address    | Subnet mask   |                                              |              |                                                                                                    |                                                                                                    |                                                                                                    |                          |                                                                                                    |
|----------------------------------------------------------------------------------------------------|-------------|---------------|---------------|----------------------------------------------|--------------|----------------------------------------------------------------------------------------------------|----------------------------------------------------------------------------------------------------|----------------------------------------------------------------------------------------------------|--------------------------|----------------------------------------------------------------------------------------------------|
| 20       192.168.1.188       255.255.255.255.0       ← → ~ ↑ ▲ « Mas > IP Keyboard Update dosya > ↓ ♥ Ara: IP Keyboard Update dosya > ↓ ♥       Ara: IP Keyboard Update dosya > ↓ ♥         Düzenle ▼ Veni klasör       IEE ▼ III         Bubligisayr       Ad       Değiştirme tarihi       Tür         Bubligisayr       Bubligisayr       IP Wizardlil 2.0.3(English)       24.02.2016 03:58       Dosya klasörü         III Müzikler       III Müzikler       III Müzikler       IIII Videolar       IIII Videolar         III Videolar       Videolar       Yerel Disk (C:)       V       IIII Videolar         III Videolar       IIII Videolar       IIII Videolar       IIIIIIIIIIIIIIIIIIIIIIIIIIIIIIIIIIII                                                                                                    |             |               |               |                                              |              |                                                                                                    |                                                                                                    |                                                                                                    |                          |                                                                                                    |
| Düzenle v Yeni klasör     Düzenle v Yeni klasör     Kedacom Info Fin     Kedacom Info Fin     Kedacom Info Fin     Main OneDrive     Bu bilgisayar   Belgeler   Indirilenler     Maizikler   Wene, Vas Dosya klasörü   Wideolar   Videolar   Videolar                                                                                                    |             | 192.168.1.188 | 255.255.255.0 | $\leftarrow \rightarrow \checkmark \uparrow$ | ≪ Mas >      | IP Keyboard Updat                                                                                                    | e dosya →                                                                                                    | ✓ ひ Ara: IP Keyboa                                                                                                    | rd Update do             | >sy ≯                                                                                                    |
| Ad  Değiştirme tarihi Tür<br>Component of the second of the second of the |             |               |               | Düzenle 🔻 Yen                                | i klasör     |                                                                                                    |                                                                                                    |                                                                                                    |                          |                                                                                                    |
| ConeDrive     ConeDrive     ConeDrive     Despread     Despread         |             |               |               | Kedacom Info                                 | o Fi ^ 🛛 Ad  |                                                                                                    | ^                                                                                                    | Değiştirme tarihi                                                                                                    | Tür                      |                                                                                                    |
| Bubilgisayar     Bubilgisayar     Belgeler     Indirilenler     Masaüstü     Masaüstü     Masaüstü     Masaüstü     Masaüstü     Masaüstü     Masaüstü     Masaüstü     Masaüstü     Muzikler     Resimler     Wrous_V3_5040,2     Wrous_V3_5040,2     Worldeolar     Yerel Disk (C:)     Masaüst     Updateifu_1103.bin     BIN (*.bin)     Aç                                                                                                    |             |               |               | a OneDrive                                   |              | IPWizardIII_2.0.3(En                                                                                                    | glish)                                                                                                    | 24.02.2016 03:58                                                                                                    | Dosya kl                 | asörü                                                                                                    |
| Bubigisayar<br>Belgeler<br>Indirienter<br>Masaŭstû<br>Müzikler<br>Resimter<br>Videolar<br>Yerel Disk (C:)<br>Dosya adı: updateifu_1103.bin<br>Nüziklor<br>BIN (*.bin)<br>Aç ▼ iptal                                                                                                    |             |               |               | <b>D</b> 1311                                |              | ipwizardiii_2.0.3(en                                                                                                    | glish)                                                                                                    | 7.03.2017 02:45                                                                                                    | Dosya kl                 | asörü                                                                                                    |
| E Belgeler<br>↓ Indirilenler<br>Masaŭstu<br>↓ Müzikler<br>E Resimler<br>↓ Venus_V3_5040,2<br>↓ Videolar<br>↓ Yerel Disk (C:)<br>↓ Dosya adır updateifu_1103.bin ↓ BIN (*.bin)<br>Aç ▼ Iptal                                                                                                    |             |               |               | Eu bilgisayar                                |              | updateifu_1103.bin                                                                                                    |                                                                                                    | 7.03.2017 10:25                                                                                                    | BIN Dosy                 | /asi                                                                                                    |
| Indirilenter       Image: Massistic       Image: Massistic <td></td> <td></td> <td></td> <td>Belgeler</td> <td></td> <td></td> <td></td> <td></td> <td></td> <td></td>                                                                                                    |             |               |               | Belgeler                                     |              |                                                                                                    |                                                                                                    |                                                                                                    |                          |                                                                                                    |
| Masaŭstŭ<br>Mužikler<br>Resimler<br>Wideolar<br>Wideolar<br>Wideolar<br>Wideolar<br>Mužikler<br>Bill (*.bin)<br>Aç ▼ Iptal                                                                                                    |             |               |               | 🕂 Indirilenler                               | _            |                                                                                                    |                                                                                                    |                                                                                                    |                          |                                                                                                    |
| Müzikler<br>■ Resimler<br>■ Vieus_V3_5040_c<br>■ Videolar<br>■ Videolar<br>■ Yerel Disk (C:)<br>Dosya adı: updateifu_1103.bin v BIN (*.bin)<br>▲ A 文 ▼ Iptal                                                                                                    |             |               |               | 📃 Masaüstü                                   |              |                                                                                                    |                                                                                                    |                                                                                                    |                          |                                                                                                    |
| Image: Resimiler       Image: Wenus_V3_5040,c       Image: Wideolar       Image: Wenus_V3_5040,c       Image: Wenus_V3_5040,c                                                                                                    |             |               |               | Müzikler                                     |              |                                                                                                    |                                                                                                    |                                                                                                    |                          |                                                                                                    |
|                                                                                                    |             |               |               | Resimler                                     |              |                                                                                                    |                                                                                                    |                                                                                                    |                          |                                                                                                    |
| Wideolar     "     Yerel Disk (C:)     Dosya adı: updateifu_1103.bin     Aç ▼                                                                                                    |             |               |               | Venus_V3_504                                 | 40_2         |                                                                                                    |                                                                                                    |                                                                                                    |                          |                                                                                                    |
| time of the second second sec   |             |               |               | Videolar                                     |              |                                                                                                    |                                                                                                    |                                                                                                    |                          |                                                                                                    |
| Dosya adı: updateifu_1103.bin BIN (*.bin)                                                                                                    |             |               |               | 🏪 Yerel Disk (C:                             | )            |                                                                                                    |                                                                                                    |                                                                                                    |                          |                                                                                                    |
| Dosya adı: Updateifu_1103.bin V BIN (*.bin)                                                                                                    |             |               |               | A 2                                          | v <          |                                                                                                    |                                                                                                    |                                                                                                    |                          |                                                                                                    |
| Aç 🔽 İptal                                                                                                    |             |               |               | -                                            | Dosya adı:   | updateifu_1103.bin                                                                                                    |                                                                                                    | V BIN (*.bin)                                                                                                    |                          | ``                                                                                                    |
|                                                                                                    |             |               |               |                                              |              |                                                                                                    |                                                                                                    |                                                                                                    | i                        | 4-1                                                                                                    |
|                                                                                                    |             |               |               | _                                            |              |                                                                                                    |                                                                                                    | мç                                                                                                    | • ih                     | Lai                                                                                                    |
|                                                                                                    |             |               |               |                                              |              |                                                                                                    |                                                                                                    |                                                                                                    |                          |                                                                                                    |
|                                                                                                    |             |               |               |                                              |              |                                                                                                    |                                                                                                    |                                                                                                    |                          |                                                                                                    |
|                                                                                                    |             |               |               |                                              | kedacom Infi | Ad<br>ConeDrive<br>Bubilgisayar<br>Belgeler<br>Indirilenler<br>Masaüstü<br>Müzikler<br>Resimler<br>IVideolar<br>Videolar<br>Videolar<br>Videolar<br>Dosya adı: | Ad<br>ConeDrive<br>Bubilgisayar<br>Bubilgisayar<br>Belgeler<br>Indirilenler<br>Masaüstü<br>Müzikler<br>Resimler<br>Venus_V3_5040,2<br>Videolar<br>Verel Disk (C.)<br>Ad<br>IPWizardlil_2.0.3(En<br>ipwizardlil_2.0.3(en<br>ipwizardlil_2.0.3(en<br>ipwizardl | Ad<br>ConeDrive<br>Bubilgisayar<br>Bubilgisayar<br>Belgeler<br>Indirilenler<br>Masaüstü<br>Müzikler<br>Resimler<br>Venus_V3_5040,:<br>Videolar<br>Venus_V3_5040,:<br>Videolar<br>Venus_V3_south, volume<br>Volume<br>Dosya adı: updateifu_1103.bin | Ad     Değiştirme tarihi | Kedacom Info Fi     Ad     Değiştirme tarihi     Tür       OneDrive     IPWizardili_2.0.3(English)     24.02.2016 03:58     Dosya kli       Bu bilgisayar     Belgeler     ipwizardili_2.0.3(english)     7.03.2017 02:45     Dosya kli       Masaüstü     Müzikler     Indirilenler     Indirilenler     IVudeateifu_1103.bin     7.03.2017 10:25     BIN Dosy       Wideolar     Venus_V3_5040.ci     Videolar     Videolar     Videolar     Videolar       Yerel Disk (C:)     Az      Ag v     Ip |

5-) Upgrade işlemi başladığında pencerenin sağ tarafında işlem **%100** oluncaya ve **upgrade is complete** yazısını görünceye kadar bekleyiniz. Çıkan pencereye tamam dedikten sonra, cihaz yeniden açılacaktır.

|       |                   |                   | _                     |  | ×                     |      |  |  |
|-------|-------------------|-------------------|-----------------------|--|-----------------------|------|--|--|
|       |                   |                   |                       |  |                       |      |  |  |
| ress  | Software ver      | Update status     |                       |  |                       |      |  |  |
| 3-8A- | 6C 0.0.0.1        | Update packe      | t transmission schedu |  |                       |      |  |  |
|       |                   |                   | <b>*</b> ** * *       |  |                       |      |  |  |
|       |                   |                   |                       |  |                       | -    |  |  |
| k     | gateway           | MAC Address       | Software version      |  | Update s              | atus |  |  |
| .0    | 192.168.1.1       | 4A-93-F9-13-8A-6C | 0.0.0.1               |  | Equipment normal rest |      |  |  |
|       |                   |                   |                       |  |                       |      |  |  |
|       |                   |                   |                       |  |                       |      |  |  |
|       |                   |                   |                       |  |                       |      |  |  |
|       |                   |                   |                       |  |                       |      |  |  |
|       |                   |                   |                       |  |                       |      |  |  |
|       | IPWizardIII_2.0.3 | (English) X       |                       |  |                       |      |  |  |
|       | -                 |                   |                       |  |                       |      |  |  |
|       | Upgi              | rade is complete! |                       |  |                       |      |  |  |
|       |                   |                   |                       |  |                       |      |  |  |
|       |                   | Tamam             |                       |  |                       |      |  |  |
|       |                   |                   |                       |  |                       |      |  |  |

6-) Yeni versiyon numarasını kontrol ediniz.